## UNIVERSITY PUTRA MALAYSIA THE 7th INTERNATIONAL AGRICULTURE STUDENTS SYMPOSIUM

#### USER MANUAL

## PAYMENT VIA UPM PAYMENT GATEWAY SYSTEM

| Payment gateway                                    |  |  |  |  |
|----------------------------------------------------|--|--|--|--|
| MAIN ABOUT US CONTACT US LOGIN BAHASA / LANGUAGE - |  |  |  |  |
| REGISTER MAKE PAYMENT                              |  |  |  |  |
|                                                    |  |  |  |  |
|                                                    |  |  |  |  |
|                                                    |  |  |  |  |

## 1.0 LOGIN INTO SYSTEM

1.1 Search for UPM Payment Gateway page <u>https://paygate.upm.edu.my/action.do</u> and click on the "MAKE PAYMENT" button

| 🏹 📟 Payment gateway                                |
|----------------------------------------------------|
| MAIN ABOUT US CONTACT US LOGIN BAHASA / LANGUAGE - |
|                                                    |
|                                                    |
|                                                    |
|                                                    |
|                                                    |
|                                                    |
|                                                    |
|                                                    |

## 2.0 FILL UP PARTICIPANTS' INFORMATION

| LUMAT PEMBAYARAN / PAYMENT INFO                                 |                                                                                                    |
|-----------------------------------------------------------------|----------------------------------------------------------------------------------------------------|
|                                                                 | Note:                                                                                                    |
|                                                                 | * Wajib isi / Compulsory field.<br>Dilarang menggunakan "Special Character" semasa masukkan maklumat / Do not use "Special Character" when entering infor |
|                                                                 | preseng menggeneren operer ommorer semase masenter makemat boller use operer matabler inter enernig mor                                                   |
| BAYARAN KEPADA / PAYMENT FOR *                                  | IASS 🗸                                                                                                    |
| NAMA PEMBAYAR / PAYER NAME *                                    | I-AQUAS SEWAAN DEWAN                                                                                                    |
|                                                                 | I-AQUAS SEWAAN ELEKTRIK<br>I-AQUAS SEWAAN RUMAH TETAMU                                                                                                    |
| NO KP / IC NO / PASSPORT NO *                                   | I-AQUAS SEWAAN TAPAK KHEMAH                                                                                                    |
|                                                                 | IASS                                                                                                    |
| NO IEL/IELEPHONE No *                                           | IBS COMET SERVICES                                                                                                    |
| ALAMAT EMEL / EMAIL ADDRESS *                                   | IBS (NATURMEDS A) LAB SERVICES                                                                                                    |
|                                                                 | ICAM2E                                                                                                    |
| NAMA SYARIKAT / COMPANY'S NAME                                  | ICCE 2022                                                                                                    |
| (Jika berkaitan / If related)                                   | IGMSS2022<br>IJEM PUBLICATION FEE                                                                                                    |
| NOMBOR ID VENDOR / VENDOR'S ID<br>(Jika berkaitan / If related) | UEM SUBMISSION FEE                                                                                                    |
| KETERANGAN/ DETAILS                                             | INSPEM-ICASA 2023<br>INSPEM-IEXPLO TECH                                                                                                    |
|                                                                 | INSPEM-LITERATURE REVIEW 2022                                                                                                    |
|                                                                 | INSPEM-UNDIM2022<br>INSPEM-WORKSHOP ON AIANP 2022                                                                                                    |
|                                                                 |                                                                                                    |
|                                                                 | li li li li li li li li li li li li li l                                                                                                    |
| BAYARAN MELALUI / PAYMENT METHOD *                              | PILIH / CHOOSE 🗸                                                                                                    |
| MATAWANG / CURRENCY*                                            | PILIH / CHOOSE 🗸                                                                                                    |
| JUMLAH BAYARAN / AMOUNT *                                       | MIN 3.00                                                                                                    |

(a) Select "IASS" from the drop-down list under *PAYMENT FOR* section

- (b) Fill up the participants' information in the sections provided
- (c) For DETAILS section, please fill in
  - i) Name
  - ii) Passport Number
  - iii) 7th IASS

#### (d) For *PAYMENT METHOD* section, you may choose from "ONLINE BANK TRANSFER" or "CREDIT CARD"

(e) For CURRENCY section, you may choose from "RM" (RINGGIT MALAYSIA) or "USD" (UNITED STATE DOLLAR)

#### 3.0 PAYMENT PROGRESS

| ailable Payment Method      |                           |
|-----------------------------|---------------------------|
| Credit Card                 | Online Banking            |
| Summary Of Transactio       | n                         |
| Net Charges                 | MYR                       |
| Pay To                      | Universiti Putra Malaysia |
| Payment of                  | Payment for UPM           |
| Reference No / Payment ID   | 1835 / T129297135300      |
|                             | Timeout in : 07:58        |
| Powered By :<br>mobile88.co |                           |

3.1 Select your preferred payment method and fill up required

information

3.2 Click **"PROCEED"** button to complete your payment

Ps: Please do not close your current window or click the *Back* button on your browser until your browser takes you the page as below. We may not receive a successful transaction status from you if the process is interrupted.

## 4.0 COMFIRMATION ON SUCCESFUL PAYMENT

| <b>PAYME</b><br>ONI                                                 |                       |  |
|---------------------------------------------------------------------|-----------------------|--|
| MAKLUMAT PEMBAYARAN / PAY                                           | MENT INFO             |  |
| NAMA / <i>NAME</i><br>NO KP/ IDENTITY NO<br>STATUS<br>Total Payment | :<br>Succesful<br>MYR |  |

4.1 Once your payment is completed, your payment status should show

#### "SUCCESFUL"

4.2 Please wait patiently and give some time for the system to load

# 5.0 RECEIVE PAYMENT RECEIPT UPON SUCCESFUL TRANSACTION VIA EMAIL

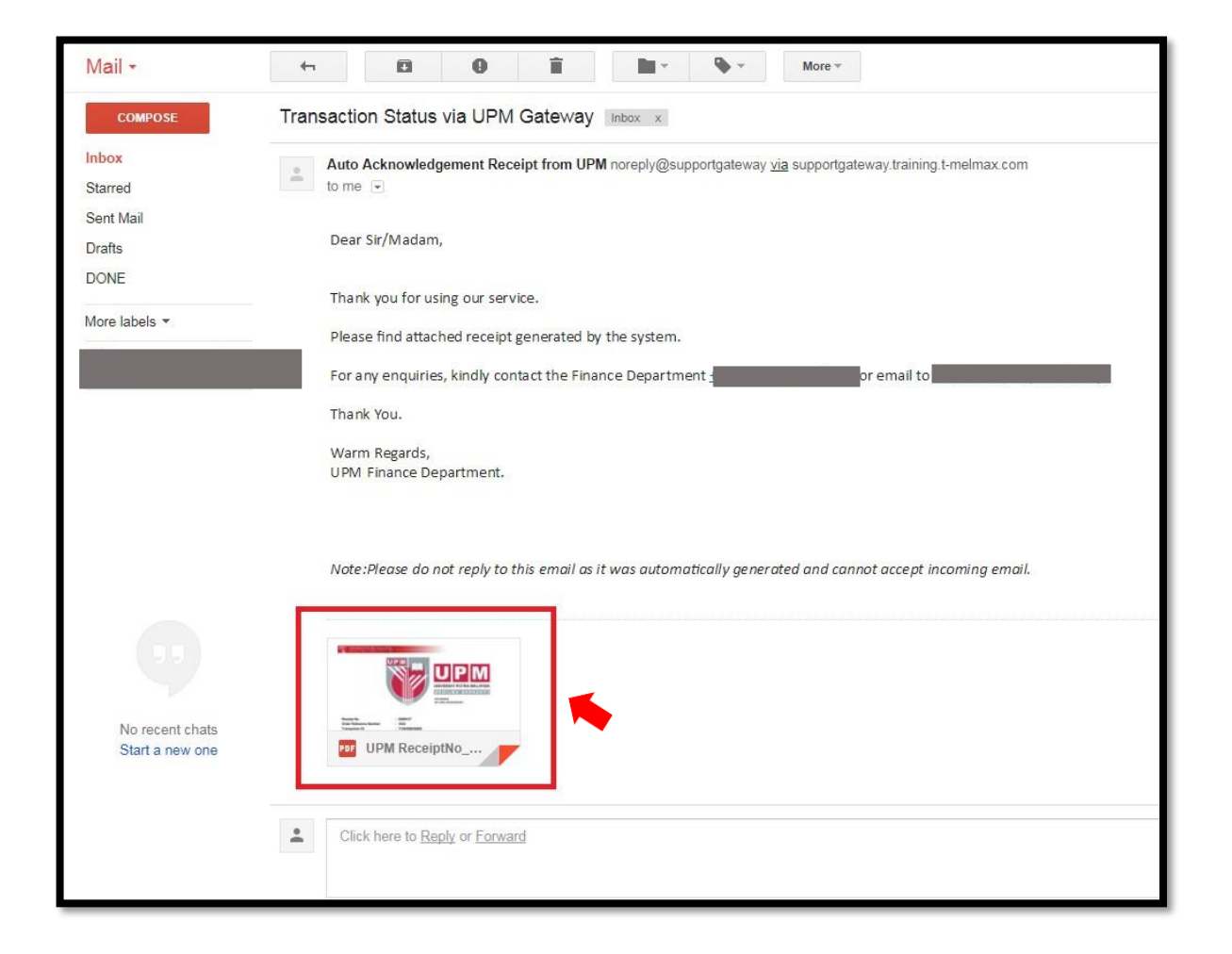

Ps: Participants are required to download a copy of the payment receipt once you have received it through email.